# ROZHRANÍ DOTYKOVÉHO OVLÁDÁNÍ NÁVOD K POUŽITÍ

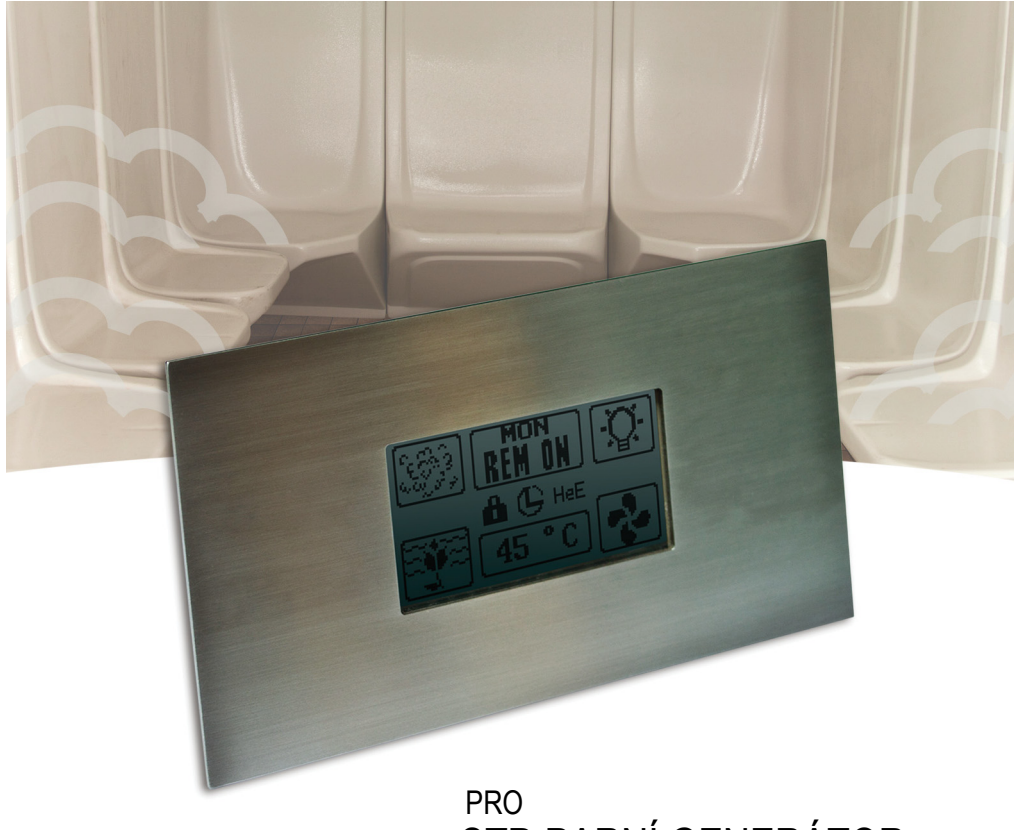

# STP PARNÍ GENERÁTOR

### Obsah

| 1. Úvod                               | 1 |
|---------------------------------------|---|
| 2. Instalace řídicí jednotky          | 2 |
| 3. Režim VYP                          | 3 |
| 3.1 Tlačítko ZAP/VYP                  | 3 |
| 3.2 Aktuální datum a čas              | 3 |
| 3.3 Osvětlení                         | 3 |
| 3.4 Skryté tlačítko                   | 3 |
| 3.5 Nabídka Nastavení                 | 4 |
| 3.5.1 Datum a čas                     | 4 |
| 3.5.2 Hodnota výkonu (kilowatty)      | 4 |
| 3.5.3 Počitadla                       | 4 |
| 3.5.4 Automatické odvodnění           | 5 |
| 3.5.5 Odvápnění                       | 5 |
| 3.5.6 Paměť pro případ výpadku        | 5 |
| 3.5.7 Teplotní stupnice               | 5 |
| 3.5.8 Nastavení pohotovostní teploty  | 5 |
| 3.5.9 Automatické nastavení osvětlení | 5 |
| 3.5.10 Automatické nastavení          | 6 |
| ventilátoru                           | 6 |
| 3.5.11 Verze softwaru                 | 6 |
| 3.5.12 Kontrast LCD displeje          | 6 |
| 3.5.13 Tovární reset                  | 6 |
| 3.5.14 Uložit a odejít                | 7 |
| 3.6 Přednastavení času                |   |
| 4. Režim ON (Zapnuto)                 | 8 |
| 4.1 Pára ZAP                          | 8 |
| 4.2 Datum a doba sezení               | 8 |
| 4.3 Nastavení teploty                 | 8 |
| 4.4 Volitelné funkce                  | 9 |
| 4.4.1 Vůně                            | 9 |
| 4.4.2 Stmívač                         | 9 |

| 5. Pohotovostní režim                     | 10 |
|-------------------------------------------|----|
| 4.1 Aktuální datum a pohotovostní doba    | 10 |
| 4.1 Tlačítko pozastavení                  | 10 |
|                                           |    |
| 6. Režim odvodnění                        | 10 |
|                                           |    |
| 7. Jednoduchý režim                       | 11 |
| 7.1 Skryté tlačítko                       | 11 |
| 7.2 Pára ZAP                              | 11 |
|                                           |    |
| 8. DIP přepínače parního generátoru       | 12 |
| 8.1 Pohotovostní doba                     | 12 |
| 8.2 Doba sezení                           | 12 |
| 8.3 První blok 8 spínačů                  | 12 |
| 8.4 DIP přepínače k pojmenování           |    |
| podřízených jednotek                      | 12 |
| 8.5 DIP přepínače pro další funkce        | 12 |
|                                           |    |
| 9. DIP přepínače ovládacího panelu        | 13 |
|                                           |    |
| 10. Vzdálené připojení a připojení alarmu | 14 |
| 10.1 Nouzový alarm                        | 14 |
| 10.2 Vzdálené zapnutí                     | 14 |
|                                           |    |
| 11. Údržba                                | 15 |
| 11.1 Odvápnění                            | 15 |
|                                           |    |
| 12. Odstraňování závad                    | 16 |
| 12.1 Pro tandemové připojení              | 16 |
| 12.2 Chybové kódy                         | 16 |

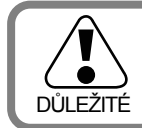

Tovární reset je po první instalaci parního generátoru nutností. Viz bod 3.5.13, strana 6. V jednotce je pět různých provozních režimů: OFF (Vypnuto), ON (Zapnuto), Standby (Pohotovost), Easy Mode (Jednoduchý režim) a Drain (Odvodnění). Uživatel může snadno přepínat mezi různými režimy, takže parní lázeň je ještě pohodlnější.

Chcete-li používat parní kabinu, řídicí jednotka musí být v **režimu ON** (Zapnuto). V režimu ON (Zapnuto) vyrábí parní generátor páru a teplota v parní kabině je udržována na preferované nastavené teplotě s občasným vypouštěním páry.

Ale v případě, že parní kabina není používána trvale, generátor může být nastaven do **pohotovostního režimu** (Standby). Během pohotovostního režimu je voda a parní kabina udržována v teple s minimální spotřebou energie. Generátor je pro pohodlí uživatele schopen produkovat páru krátce po přepnutí jednotky zpět do režimu ON (Zapnuto).

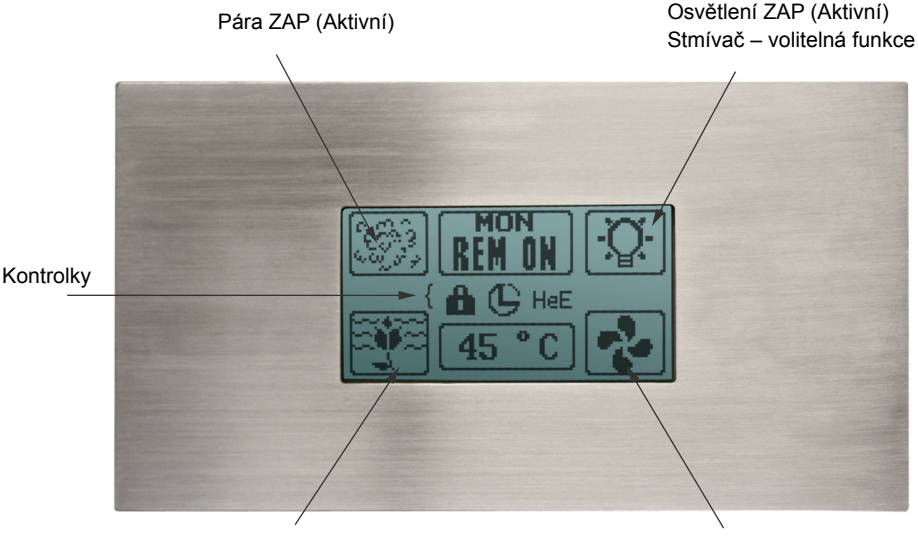

Vůně ZAP (Aktivní) – volitelná funkce Ventilátor ZAP (Aktivní) – volitelná funkce

### Kontrolky

اللہ G HeF

Přednastavený čas je aktivován. Viz bod 3.5.14.

Zámek kláves je zapnutý.

Ikona chyby topného tělesa se zobrazí, pokud nastal problém s topnými tělesy. Viz bod Tovární reset 3.5.13.

Zkontrolujte nejvhodnější plochu k umístění řídicí jednotky parního generátoru. Řídicí jednotka a parní generátor by měly být přístupné uživateli a údržbě. **Řídicí jednotku** neinstalujte uvnitř parní kabiny! Kabel spojující řídicí jednotku s parním generátorem má délku 7.5 metrů.

Nikdy se nepokoušejte řídicí jednotku měnit či opravovat. Pro účely opravy se obraťte na licencovaného technika nebo na nejbližší servisní středisko.

Před instalací hlavního napájecího zdroje generátoru musí být obvod vypnut jističem.

Řídicí jednotku namontujte do stěny podle níže uvedených specifikací. Postupujte podle ilustrací.

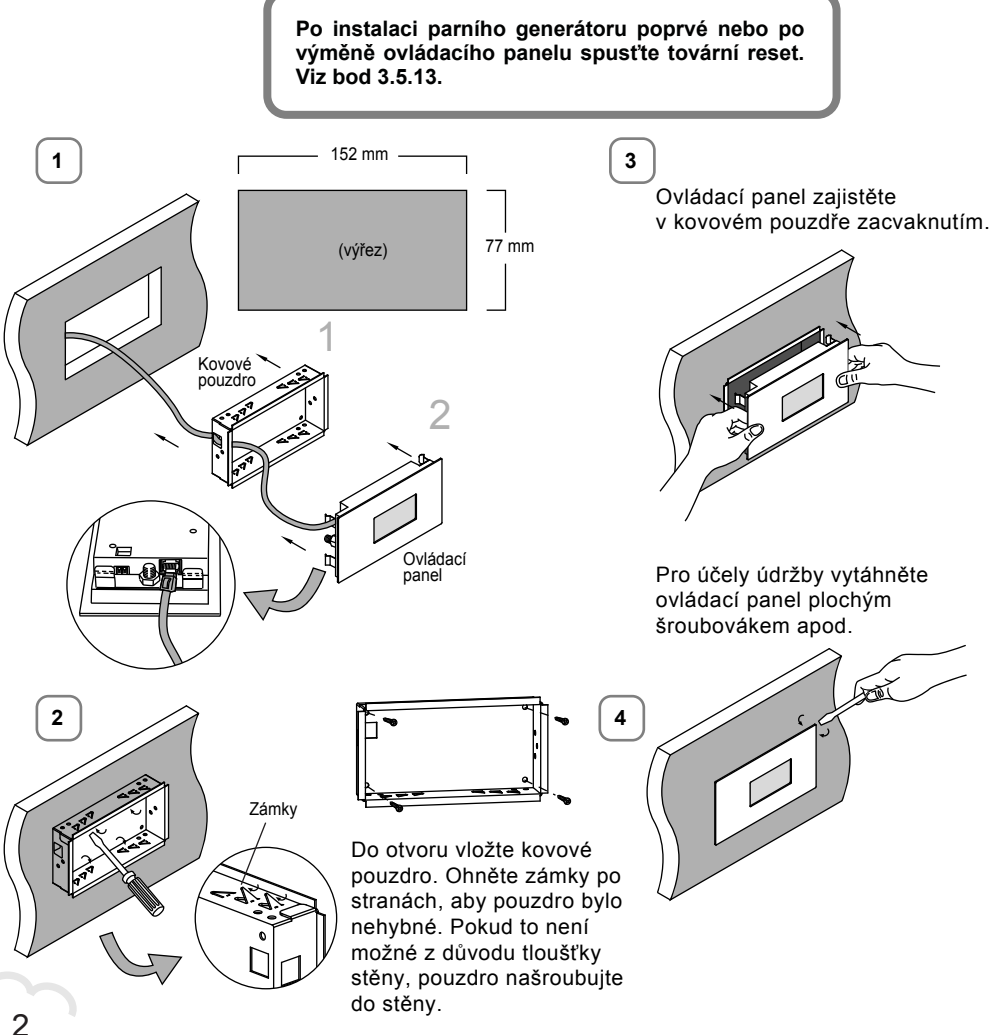

### 3. Režim VYP

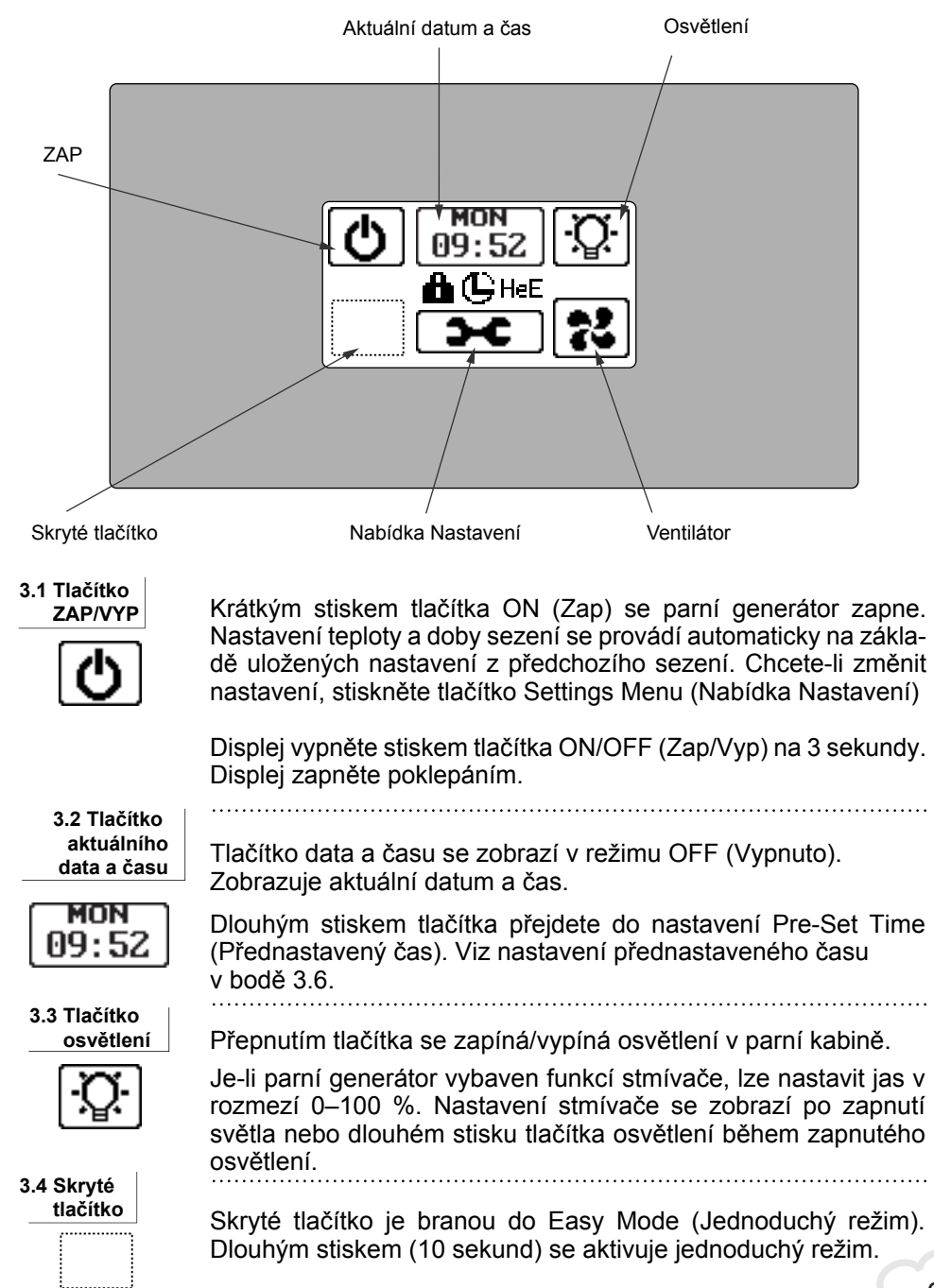

### 3.5 Nabídka Nastavení a zámek kláves

# Nabídka Settings (Nastavení) je k dispozici pouze ve vypnutém stavu.

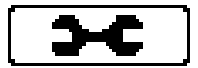

Stisknutím tlačítka na méně než 5 sekund a jeho uvolněním vstoupíte do nastavení. Zvukový signál bude signalizovat změnu stavu nabídky. Zde je možné přednastavit dobu sezení, teplotu, ventilátor, osvětlení, provést údržbu parního generátoru a přistupovat k užitečným informacím o řídicím systému parního generátoru

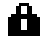

Chcete-li zamknout/odemknout obrazovku, stiskněte na déle než 10 sekund tlačítko Settings Menu (Nabídka Nastavení). Na displeji se zobrazí ikona zámku.

3.5.1 Datum a čas

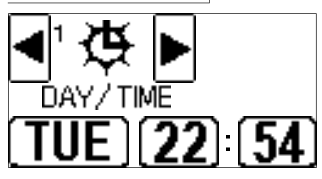

Stisknutím tlačítka datum, hodina a minuta vyberte datum a čas. Hodnoty lze měnit krátkým nebo dlouhým stiskem tlačítka. Dlouhým stiskem tlačítka hodin nebo minut se číslice budou měnit rychleji.

### 3.5.2 Hodnota výkonu (kilowatty)

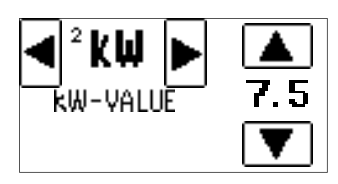

V řídicí jednotce nastavte správnou hodnotu výkonu parního generátoru v kilowattech (viz informace o kilowattech parního generátoru). Vyberte stisknutím tlačítka se šipkou nahoru nebo dolů. Výchozí nastavená hodnota v kilowattech 7,5.

#### 3.5.3 Počitadla

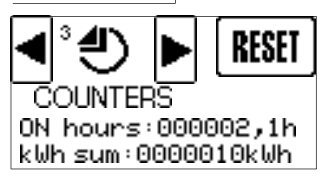

Potvrzení resetu

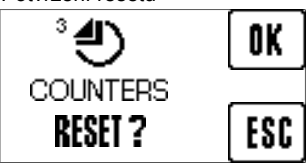

Dlouhý stisk tlačítka Reset

AKTUÁLNÍ POUŽITÍ ON hours:000002,1h kWh sum:0000010kWh Na počitadlech se zobrazuje doba používání a kilowatty parního generátoru. Tato informace je velmi nezbytná k vyhodnocení potřeby preventivní údržby a vypočtení spotřeby elektrické energie.

Stisknutím tlačítka Reset se vynuluje počitadlo hodin provozu a kWh. Předchozí data nelze po vynulování počitadel obnovit.

Stisknutím tlačítka Reset na dobu 10 sekund se zobrazí informace o aktuálním používání. Toto počitadlo použití nelze vymazat. Zobrazuje použití ovládacího panelu od data výroby.

### 3.5.4 Automatické odvodnění

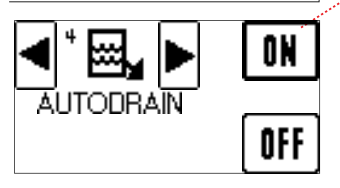

Tučný obrys znamená výběr.

Automatické odvodnění je standardně nastaveno na ON (Zapnuto). K ručnímu odvodnění vyberte OFF (Vypnuto) a funkce se deaktivuje.

Je-li automatické odvodnění zapnuto, po použití se automaticky vypustí voda uvnitř parního generátoru. V případě přerušení napájení bude pokračovat vypouštění, je-li zjištěna vysoká hladina vody v nádrži.

### 3.5.5 Odvápnění

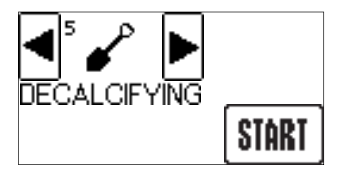

Funkce odvápnění je velmi užitečná pro údržbu. Tato funkce vyžaduje automatické odvodnění.

Více informací o postupu odvápnění nádrže parního generátoru naleznete na straně 15.

### 3.5.6 Paměť pro případ výpadku

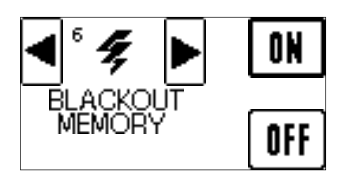

Aktivní paměť pro případ výpadku obnoví řídicí jednotku do předchozího stavu před výpadkem napájení. Pokud byl například parní generátor zapnutý před výpadkem napájení, bude automaticky pokračovat od předchozího stavu.

#### 3.5.7 Teplotní stupnice

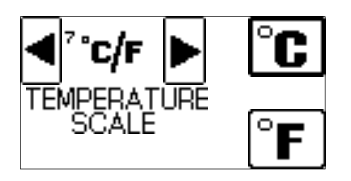

Teplotní stupnice může být nastavena na stupně Celsia nebo Fahrenheita.

#### 3.5.8 Nastavení pohotovostní teploty

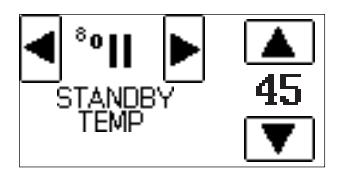

Teplota v parní kabině bude během pohotovostního režimu udržována. Pohotovostní teplota může být nastavena od 0 do 450 °C.

#### 3.5.9 Automatické nastavení osvětlení

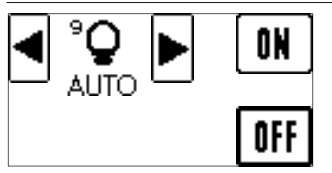

Osvětlení lze nastavit na automatické zapnutí nebo vypnutí. Je-li osvětlení nastaveno na automatické zapnutí, potom se zapne, když je parní generátor zapnutý nebo v pohotovostním režimu.

### 3.5.10 Automatické nastavení ventilátoru

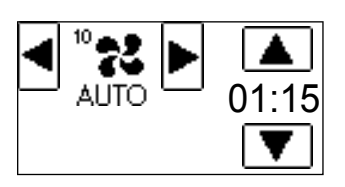

Funkcí Auto fan (Automatika ventilátoru) se zapne ventilátor, jakmile řídicí jednotka přejde do režimu Off (Vypnuto) k vysušení parní kabiny. Ventilátor zůstane zapnutý po zvolenou dobu. Čas lze nastavit od 0–24 hodin s 15minutovými intervaly. Auto fan (Automatika ventilátoru) je aktivována pouze tehdy, když je na obrazovce zobrazeno aktivní tlačítko Auto.

### 3.5.11 Verze softwaru

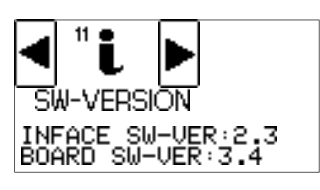

Verze softwaru má dvě části – verzi softwaru rozhraní a verzi karty řídicí jednotky.

### 3.5.12 Nastavení kontrastu LCD

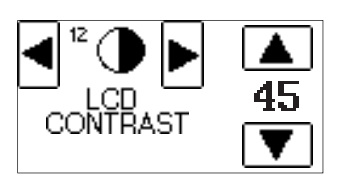

Kontrast displeje lze nastavit mezi 0 a 100.

#### 3.5.13 Tovární reset

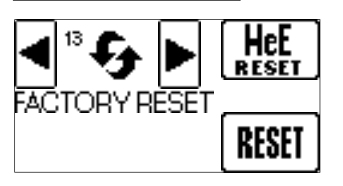

Stiskem **HeE RESET** odstraňte chybu topného tělesa po kontrole nebo opravě topných těles. Je-li výkon (kW) parního generátoru změněn, místo toho stiskněte tlačítko Reset.

Stisknutím tlačítka **RESET** se všechna nastavení vrátí na tovární nastavení. To se používá, když dojde k poruše na stroji nebo pokud si přejete vymazat předchozí nastavení. Obnovením továrního nastavení se nevynulují počitadla hodin a kWh.

#### 3.5.14 Uložit a odejít

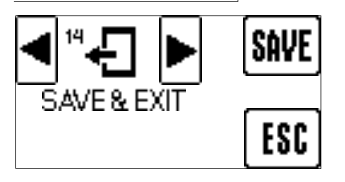

Jakmile bylo vše nastaveno, můžete všechna nastavení uložit stisknutím SAVE (Uložit) nebo je ukončit pomocí ESC.

### 3.6 Přednastavení času

### Aktuální datum a čas

Dlouhým stiskem lze aktivovat přednastavený čas

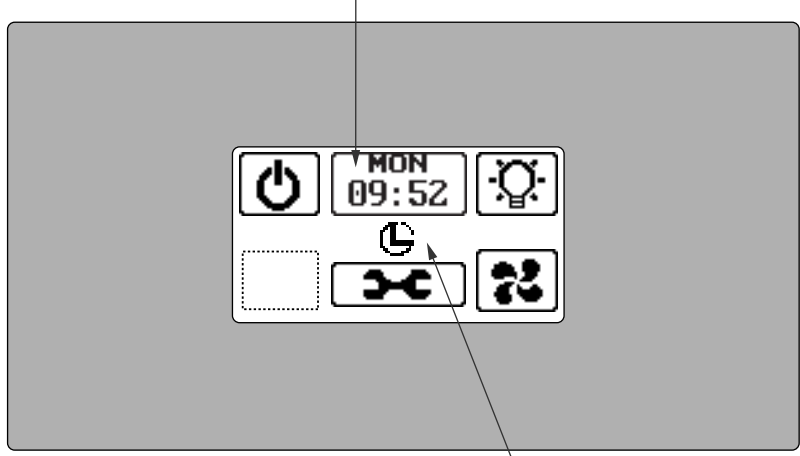

Přednastavený čas aktivován

Přednastavený čas

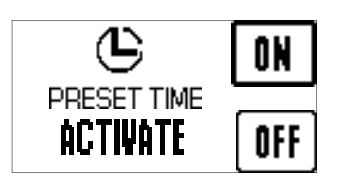

To lze zapnout/vypnout. Na obrazovce se zobrazí malá ikona, která značí aktivaci přednastaveného času.

Stisknutím tlačítka ON (Zapnuto) nastavte přednastavený čas. Při předvolení času lze nastavit datum a čas sezení v parní lázni.

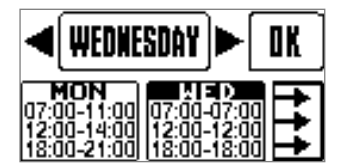

Tmavá oblast je aktivní oblast, která může být upravena. Stisknutím tlačítek se šipkou doleva nebo doprava změňte nastavení. Klepnutím na aktivní oblast přeskočíte do dalšího nastavení. Je-li čas začátku a konce stejný, neprobíhá sezení v parní lázni. Maximální doba sezení závisí na nastavení DIP přepínačů na parním generátoru. (Viz DIP přepínače parního generátoru na straně 12).

Tlačítkem se třemi šipkami se zkopírují nastavení z data vlevo do data vpravo. Po dokončení nastavení stiskněte OK.

### 4. Režim ON (Zapnuto)

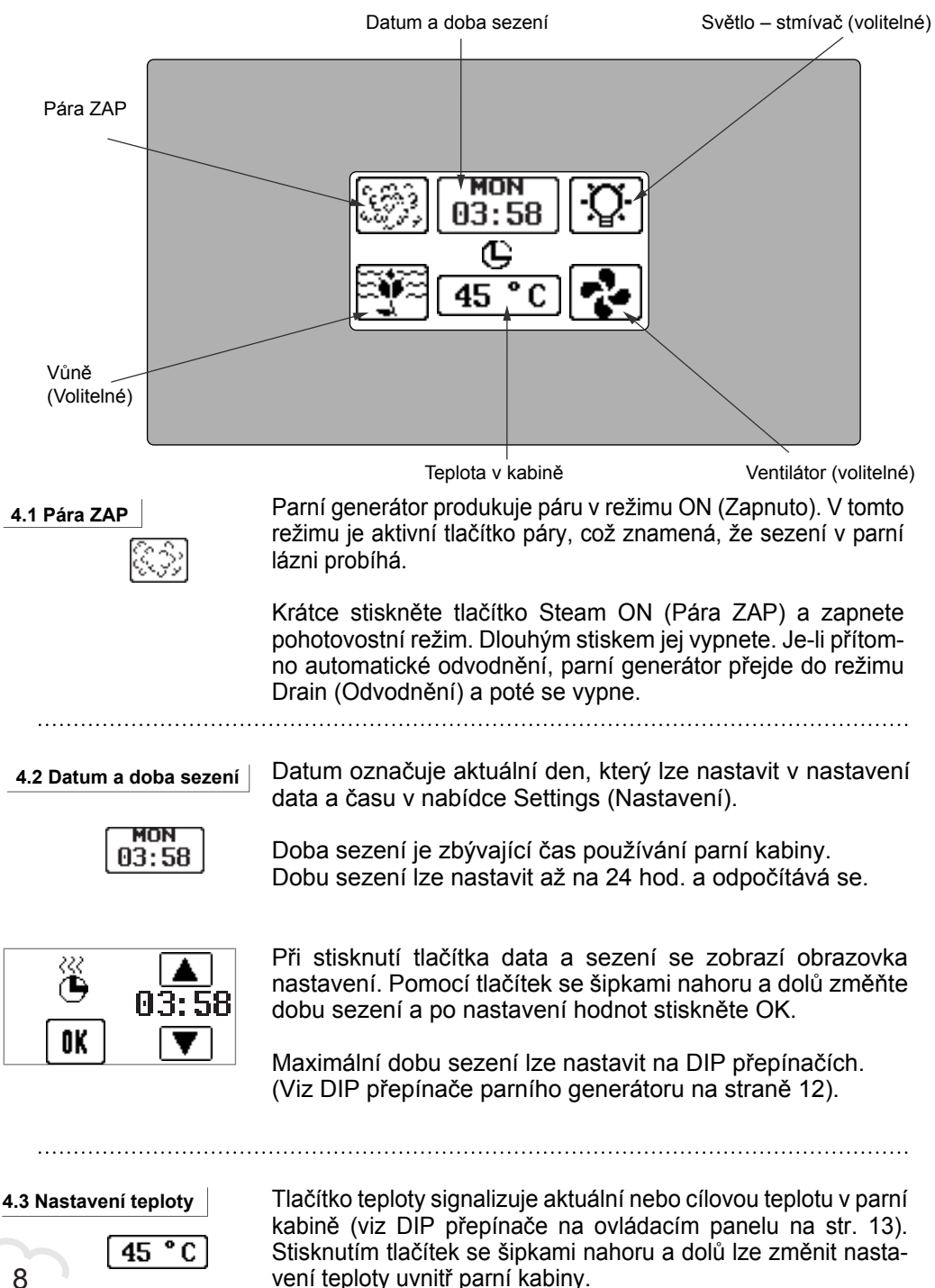

### 4.4 Volitelné funkce

Zkontrolujte parní generátor, zda jsou tyto funkce zahrnuté.

### 4.4.1 Vůně

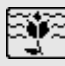

Tato ikona se zobrazí, pokud je přítomna funkce vůně a jen v režimu On (Zapnuto).

Krátkým stiskem tohoto aktivního tlačítka se zapne nebo vypne pumpa s vonnou látkou. Dlouhým stiskem tlačítka upravte nastavení.

Dávkování vonné látky je možné nastavit v rozmezí 0–20. Podržením tlačítka se nastaví na 20 pro plný výkon pumpy s vonnou látkou, jinak po uvolnění se sníží na 19. Tato funkce pracuje pouze v režimu ON (Zapnuto).

V případě, že nastavení vonné látky je vypnuté nebo doba sezení vyprší, při příštím parním sezení platí předchozí nastavení.

### 4.4.2 Stmívač

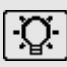

Je-li parní generátor vybaven funkcí stmívače, lze nastavit jas osvětlení v rozmezí 0–100 %. Nastavení stmívače se zobrazí po zapnutí světla nebo dlouhém stisku tlačítka osvětlení během zapnutého osvětlení.

### 4.4.3 Ventilátor

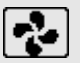

Krátkým stiskem tlačítka ventilátoru se zapne nebo vypne ventilátor. Aktivní tlačítko znamená, že ventilátor je zapnutý.

Auto fan (Automatika ventilátoru) zapne ventilátor, jakmile ovládání přejde do režimu Off (Vypnuto). Ventilátor zůstane zapnutý po zvolenou dobu. Viz nastavení Autofan (Automatika ventilátoru) v bodě 3.5.10.

### 5. Pohotovostní režim

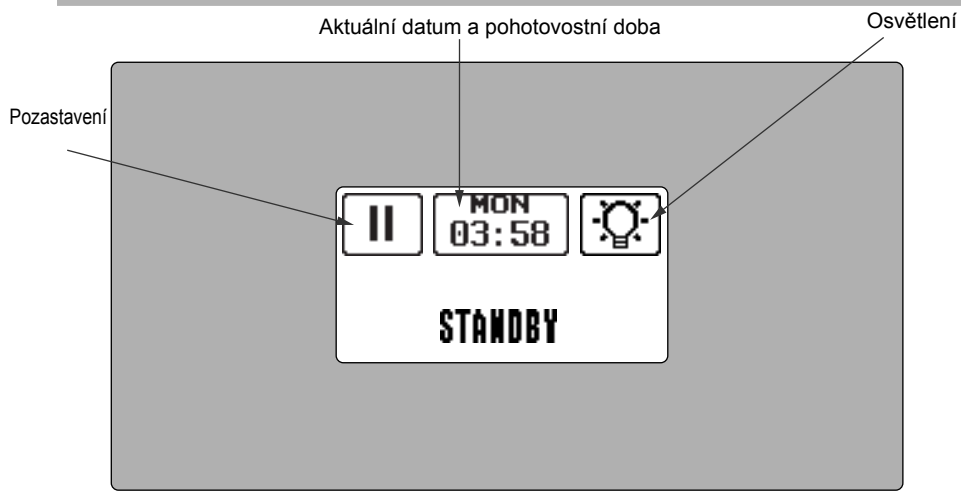

Pohotovostní režim se aktivuje při stisknutí tlačítka Steam ON (Pára ZAP) nebo vypršení doby sezení. V této fázi lze nastavit volitelné funkce, např. stmívač a ventilátor.

V pohotovostním režimu bude teplota v parní kabině udržována na určité úrovni (viz nastavení pohotovostní teploty v 3.5.8). Také voda uvnitř parního generátoru bude udržována horká, aby uživatel měl při zahájení parního sezení rychle k dispozici páru.

5.1 Aktuální datum a pohotovostní doba \_\_\_\_\_\_ Toto tlačítko zobrazuje zbývající pohotovostní dobu. Pohotovostní dobu lze změnit jeho stiskem. Nastavení změňte pomocí tlačítek se šipkami nahoru a dolů.

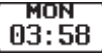

Maximální pohotovostní doba se nastavuje DIP přepínači v parním generátoru. Viz strana 12.

5.2 Tlačítko pozastavení

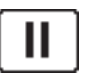

Krátkým stiskem tlačítka přepněte do režimu On (Zapnuto). Dlouhým stiskem pak přejdete do režimu Off (Vypnuto). Je-li přítomno automatické odvodnění, dlouhým stiskem tlačítka Pause (Pozastavení) přepnete do režimu Drain (Odvodnění).

### 6. Režim odvodnění

To lze použít, pouze pokud je DIP přepínači parního generátoru aktivováno automatické odvodnění (viz strana 12) a v nabídce Settings (Nastavení) (viz 3.5.4).

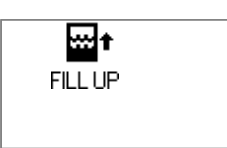

Funkcí automatického odvodnění se po každém použití automaticky vypustí voda. Nádrž je vypuštěna a zůstane prázdná, dokud se parní generátor nepoužije znovu.

Po vypršení pohotovostní doby se řídicí jednotka automaticky přepne do režimu Autodrain (Automatické odvodnění). Během cyklu odvodnění je nádrž parního generátoru naplněna studenou vodou, takže ventil lze bezpečně otevřít.

Proces odvodnění bude trvat asi 10 minut. Odvodnění lze zrušit stisknutím tlačítka OK.

### 7. Jednoduchý režim

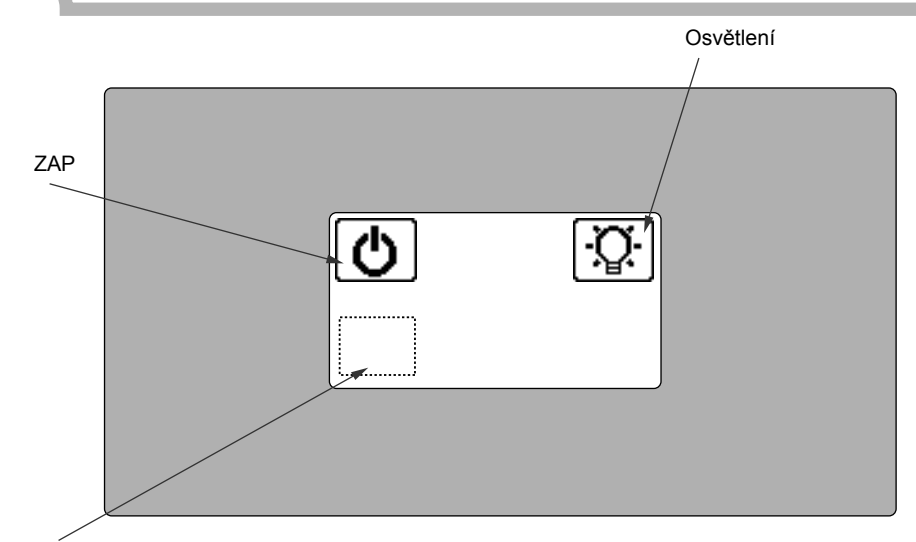

Skryté tlačítko

## Podívejte se, jak přepnout z režimu Off (Vypnuto) do Easy Mode (Jednoduchý režim). Viz strana 3.

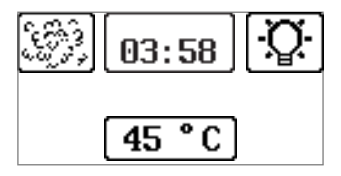

Jednoduchý režim je zjednodušená verze stavu ON (Zapnuto). Zobrazuje základní důležité funkce provozu parní kabiny, např. doba sezení, teplota a osvětlení.

Nastavení lze změnit stisknutím tlačítka doby sezení, teploty a osvětlení.

### 7.1 Skryté tlačítko ()

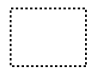

Stisknutím skrytého tlačítka na 10 sekund se přepne do režimu Off (Vypnuto). Skryté tlačítko je aktivní v režimu Off (Vypnuto) a Easy Mode (Jednoduchý režim).

### 7.2 Pára ZAP

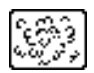

Aktivní tlačítko Steam ON (Pára zapnutá) signalizuje, že probíhá vytváření páry. Krátkým stisknutím tohoto tlačítka se parní generátor vypne.

Pokud je zapnuto automatické odvodnění, dlouhým stiskem tlačítka Steam ON (Pára zapnutá) se aktivuje režim odvodnění. Pokud automatické odvodnění není přítomné, dlouhým stiskem tlačítka Steam ON (Pára zapnutá) se parní generátor vypne.

### 8. DIP přepínače parního generátoru

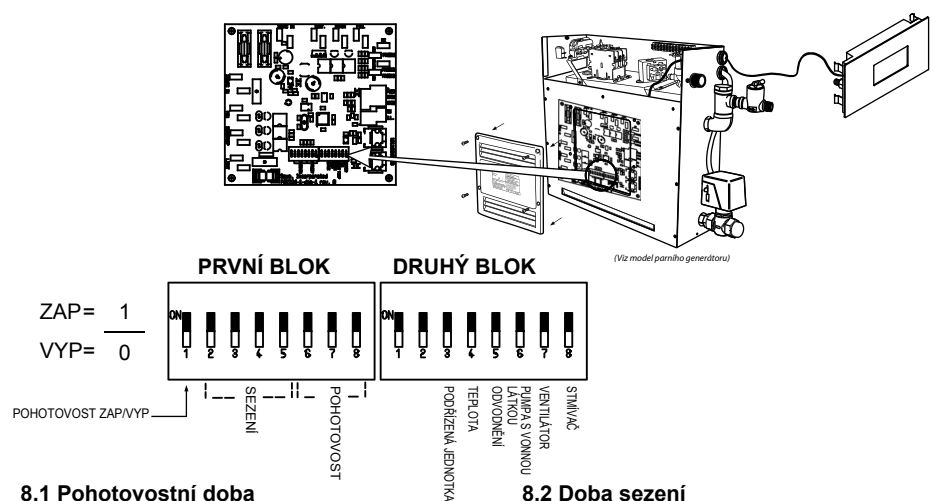

#### 8.1 Pohotovostní doba

Pohotovostní dobu je možné nastavit dle preferencí uživatele nastavením DIP přepínačů na kartě řídicí jednotky napájení.

| Pohotovost<br>Doba<br>Režim | Spínač<br>6 | Spínač<br>7 | Spínač<br>8 |
|-----------------------------|-------------|-------------|-------------|
| 4h                          | 0           | 0           | 0           |
| 6h                          | 0           | 0           | 1           |
| 12h                         | 0           | 1           | 0           |
| 18h                         | 0           | 1           | 1           |
| Neomezený                   | 1           | 0           | 0           |
| 4h                          | 1           | 0           | 1           |
| 4h                          | 1           | 1           | 0           |
| 4h                          | 1           | 1           | 1           |

#### 8.3 První blok 8 spínačů

| DIP č. | Funkce                            |
|--------|-----------------------------------|
| 8      | Doba trvání pohotovostního režimu |
| 7      | Doba trvání pohotovostního režimu |
| 6      | Doba trvání pohotovostního režimu |
| 5      | Maximální doba sezení             |
| 4      | Maximální doba sezení             |
| 3      | Maximální doba sezení             |
| 2      | Maximální doba sezení             |
| 1      | Zakázat pohotovostní režim /      |
|        | Povolit pohotovostní režim        |

#### 8.5 DIP přepínače pro další funkce

12

| DIP<br>přepínač<br>Č.: | Funkce                   | Zap                          | Vур                            |
|------------------------|--------------------------|------------------------------|--------------------------------|
| 8                      | Osvětlení kabiny         | Volba stmívače<br>aktivována | Volba stmívače<br>neaktivována |
| 7                      | Ventilátor               | Přítomné                     | Nepřítomné                     |
| 6                      | Pumpa s vonnou látkou    | Přítomné                     | Nepřítomné                     |
| 5                      | Automatické odvodnění    | Připojené                    | Nepřipojené                    |
| 4                      | Teplotní rozsah          | 30–55 °C                     | 30–50 °C                       |
| 3                      | Podřízená jednotka       | Ano                          | Ne                             |
| 2                      | Číslo podřízené jednotky |                              |                                |
| 1                      | Číslo podřízené jednotky |                              |                                |

### 8.2 Doba sezení

Dobu sezení je možné nastavit dle preferencí uživatele nastavením DIP přepínačů na kartě řídicí jednotky napájení.

| Doba<br>sezení | Spínač<br>2 | Spínač<br>3 | Spínač<br>4 | Spínač<br>5 |
|----------------|-------------|-------------|-------------|-------------|
| 10min          | 0           | 0           | 0           | 0           |
| 15min          | 0           | 0           | 0           | 1           |
| 20min          | 0           | 0           | 1           | 0           |
| 30min          | 0           | 0           | 1           | 1           |
| 45min          | 0           | 1           | 0           | 0           |
| 1h             | 0           | 1           | 0           | 1           |
| 2h             | 0           | 1           | 1           | 0           |
| 4h             | 0           | 1           | 1           | 1           |
| 6h             | 1           | 0           | 0           | 0           |
| 8h             | 1           | 0           | 0           | 1           |
| 12h            | 1           | 0           | 1           | 0           |
| 18h            | 1           | 0           | 1           | 1           |
| Neomezený      | 1           | 1           | 0           | 0           |
| 10min          | 1           | 1           | 0           | 1           |
| 10min          | 1           | 1           | 1           | 0           |
| 10min          | 1           | 1           | 1           | 1           |

### 8.4 DIP přepínače k pojmenování podřízených jednotek

| Slave<br>Č. | Spínač<br>1 | Spínač<br>2 |
|-------------|-------------|-------------|
| 1           | 0           | 0           |
| 2           | 0           | 1           |
| 3           | 1           | 0           |
| 4           | 1           | 1           |

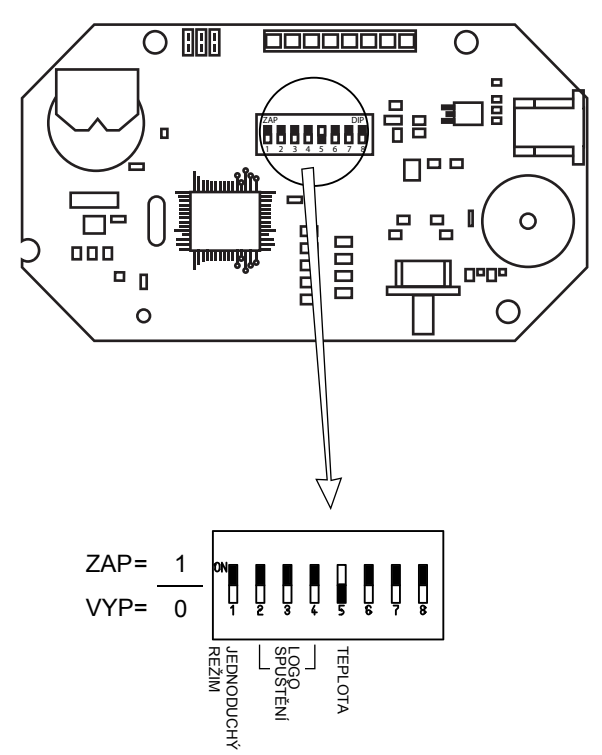

Zadní strana PCB dotykového ovládání

| DIP přepínač č.: | Funkce              | Zap = 1                                                                                                    | Vyp = 0 (výchozí)                                                                            |
|------------------|---------------------|----------------------------------------------------------------------------------------------------|----------------------------------------------------------------------------------------------|
| 8                | -                   |                                                                                                    |                                                                                              |
| 7                | -                   |                                                                                                    |                                                                                              |
| 6                | -                   |                                                                                                    |                                                                                              |
| 5                | Teplota             | Skutečná teplota bude<br>zobrazena na displeji                                                             | Nastavená teplota bude<br>zobrazena na displeji                                              |
| 4                | Logo spuštění       |                                                                                                    |                                                                                              |
| 3                | Logo spuštění       |                                                                                                    |                                                                                              |
| 2                | Logo spuštění       |                                                                                                    |                                                                                              |
| 1                | Jednoduchý<br>režim | Ul je nastaveno na<br>Easymode (Jednoduchý<br>režim), Normální režim<br>nemůže být aktivován<br>uživatelem | Spusťte výchozí<br>v normálním režimu.<br>Jednoduchý režim může<br>být aktivován uživatelem. |

| Logo spuštění | SW2 | SW3 | SW4 |
|---------------|-----|-----|-----|
| Žádné logo    | 0   | 0   | 1   |
| Logo Sawo     | 0   | 0   | 0   |

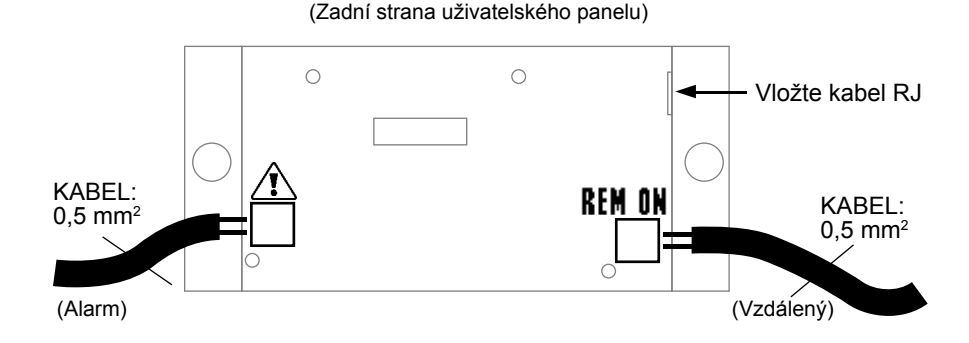

### 10.1 Nouzový alarm

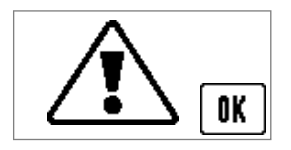

Řídicí jednotka parního generátoru je vybavena pro systém nouzového alarmu. Tlačítko alarmu musí mít bezpotenciálové vratné nebo přídržné kontakty.

Když byl alarm vyřízen, stiskněte dlouze tlačítko OK.

### 10.2 Vzdálené zapnutí

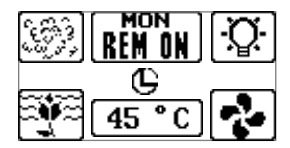

Používá se pro automatizované domácnosti. Vzdálený signál je bezpotenciálový kontakt. Parní generátor se zapne, je-li kontakt sepnutý, a zůstane zapnutý až do rozepnutí kontaktu.

Když je parní generátor ovládán dálkově, použijí se nastavení z předchozího sezení. Ostatní tlačítka jsou uzamčená. Lze nastavit pouze tlačítko Light (Osvětlení), Fan (Ventilátor) a Aroma (Vůně).